## Enrollment

## **Enrolling in classes**

1. Log in to your parent portal or create an account with us.

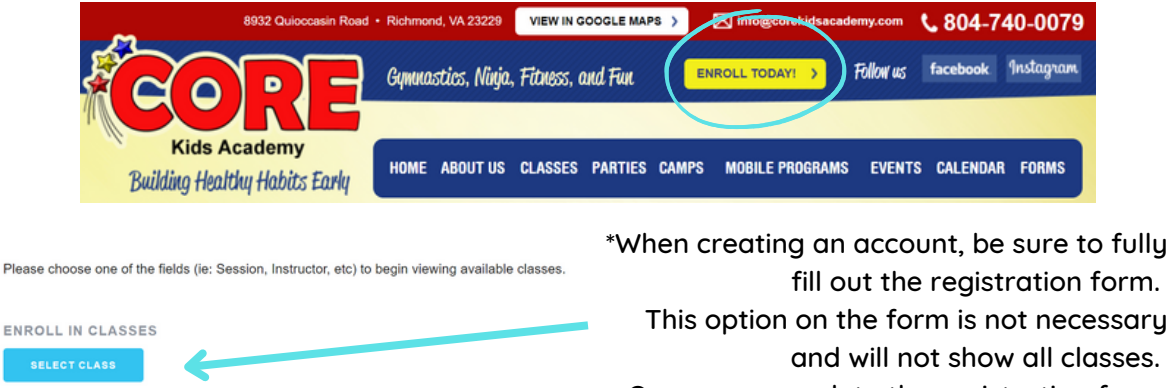

Once you complete the registration form, you will be able to find all of our classes

2. Select find classes.

| Current Balance | Looking for a class?<br>Click here to browse our selection of classes! |
|-----------------|------------------------------------------------------------------------|
|                 |                                                                        |

3. If you are interested in joining our waitlists for classes that may currently be full, be sure to turn this option on first.

| Age Ranges                      | Wait Lists                                        |
|---------------------------------|---------------------------------------------------|
| Mae, 6 yrs, 1 mths              | Would you like to see classes with waiting lists? |
| Show me classes for<br>All Ages | Show me full classes with<br>Wait Lists           |

4. Filter classes by day, session, gender, age, start date, and/or time of day depending on what you are looking for

| ciasses<br>51                                              |                                                        | SORT BY<br>CLASS: A - Z                       | - (FI                             | ITER RESULTS | FILTER |                           |   |
|------------------------------------------------------------|--------------------------------------------------------|-----------------------------------------------|-----------------------------------|--------------|--------|---------------------------|---|
| CLASS                                                      | FOR                                                    | SESSION/START                                 | WHEN                              | WHERE        | w      | Filter results by:<br>DAY | ] |
| (WVITUST)<br>Boys & Girls Ninja<br>Zone (White): Mon       | All Genders<br>5 years 0 months - 13 years<br>0 months | Ongoing Enrollment<br>2022-2023<br>09/01/2022 | 10:30am - 11:30am<br>M TWTFS<br>S | СКА          | Eli    | SESSION<br>GENDER<br>AGE  |   |
| WHELST<br>Boys & Girls Ninja<br>Zone (5-7) (White):<br>Tue | All Genders<br>5 years 0 months - 7 years<br>11 months | Ongoing Enrollment<br>2022-2023<br>09/01/2022 | 3:00pm - 4:00pm<br>M 7 WTFS<br>S  | CKA          | Bri    | START DATE                |   |

## 5. Select the class that you would like to enroll in.

|   | Boys & Girls Lil<br>Ninja: Thu             | All Genders<br>3 years 0 months - 4 years<br>11 months | Ongoing Enrollment<br>2022-2023<br>09/01/2022 | 3:00pm - 3:45pm<br>MTWTFS<br>S      | СКА | Ana K    | 93.00 |
|---|--------------------------------------------|--------------------------------------------------------|-----------------------------------------------|-------------------------------------|-----|----------|-------|
| ( | Boys & Girls Lil<br>Ninja: Tue             | All Genders<br>3 years 0 months - 4 years<br>11 months | Ongoing Enrollment<br>2022-2023<br>09/01/2022 | 1:00pm - 1:45pm<br>M T W T P S<br>S | СКА | Brooke B | 93.00 |
|   | WAITLIST<br>Boys & Girls Lil<br>Ninja: Tue | All Genders<br>3 years 0 months - 4 years<br>11 months | Ongoing Enrollment<br>2022-2023<br>10/04/2022 | 3:00pm - 3:45pm<br>M T W T F S<br>S | СКА | Carly P  | 93.00 |

6. Select add to cart.

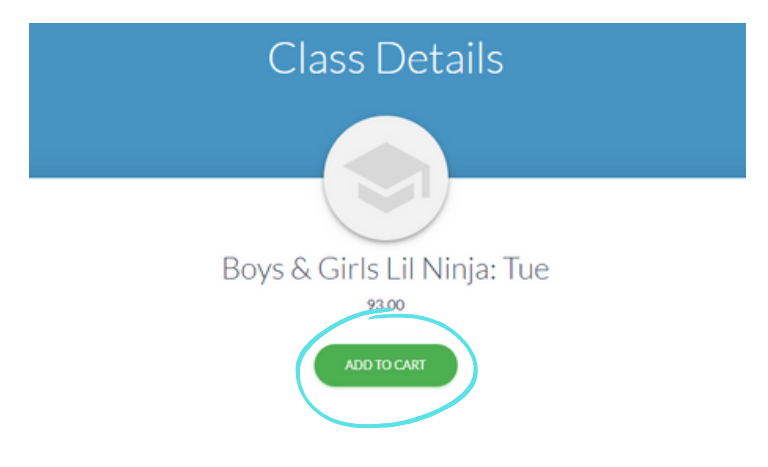

7. Select the student(s) you would like to enroll in the class.

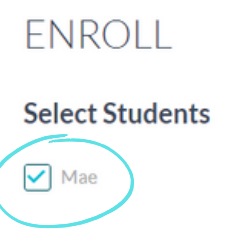

8. Then, view and agree to the policies.

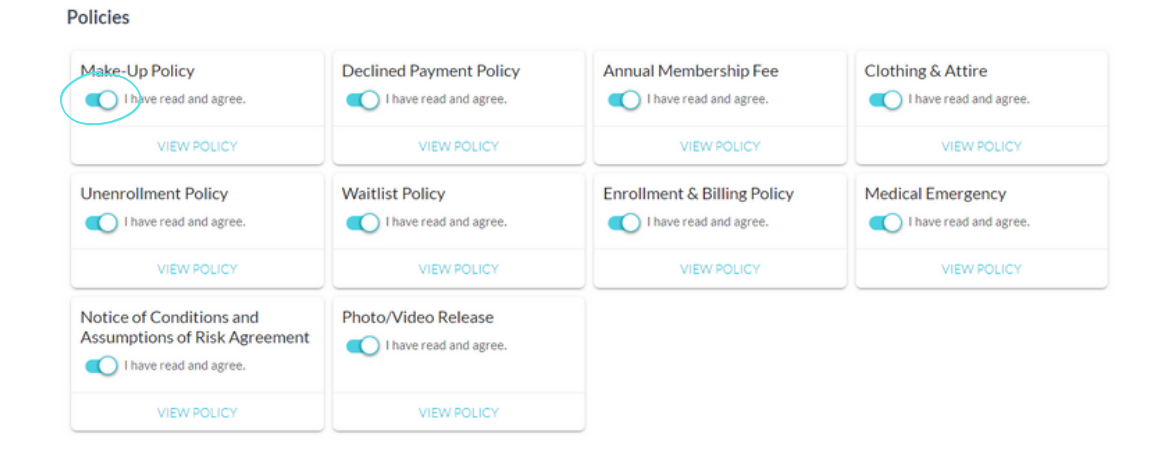

9. Scroll back to the top and select add.

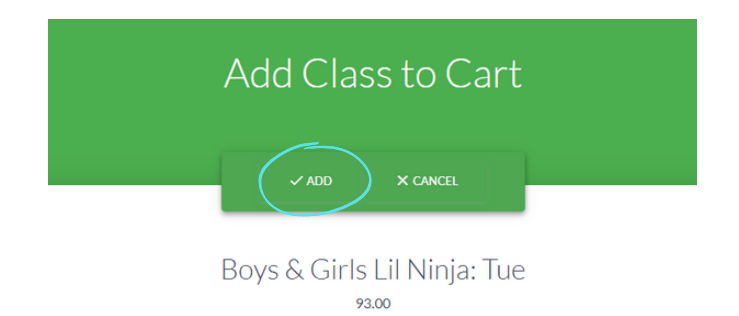

10. Now you may continue shopping for classes or head to checkout.

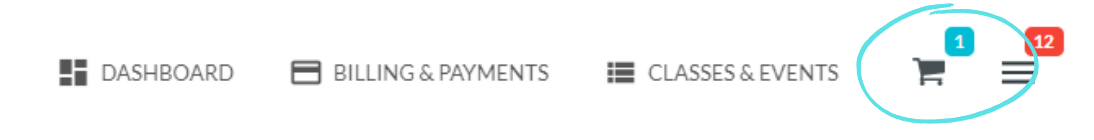

11. At checkout, select accept enrollment fees and continue.

| Class & Event Fees<br>Frees subtotral<br>93.00                            |                                     |
|---------------------------------------------------------------------------|-------------------------------------|
| Discounting & Prorating<br>Total Discounts<br>-46.50                      | >                                   |
| Tax<br>0.00<br>Total Enrollment Fees<br>46.50<br>Amount Due Today<br>0.00 |                                     |
|                                                                           | ACCEPT ENROLLMENT FEES AND CONTINUE |

12. You are now enrolled with us!

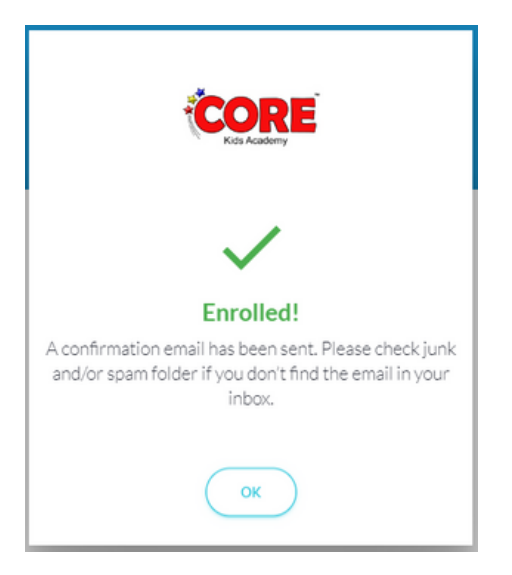